## 【Android端末の設定】

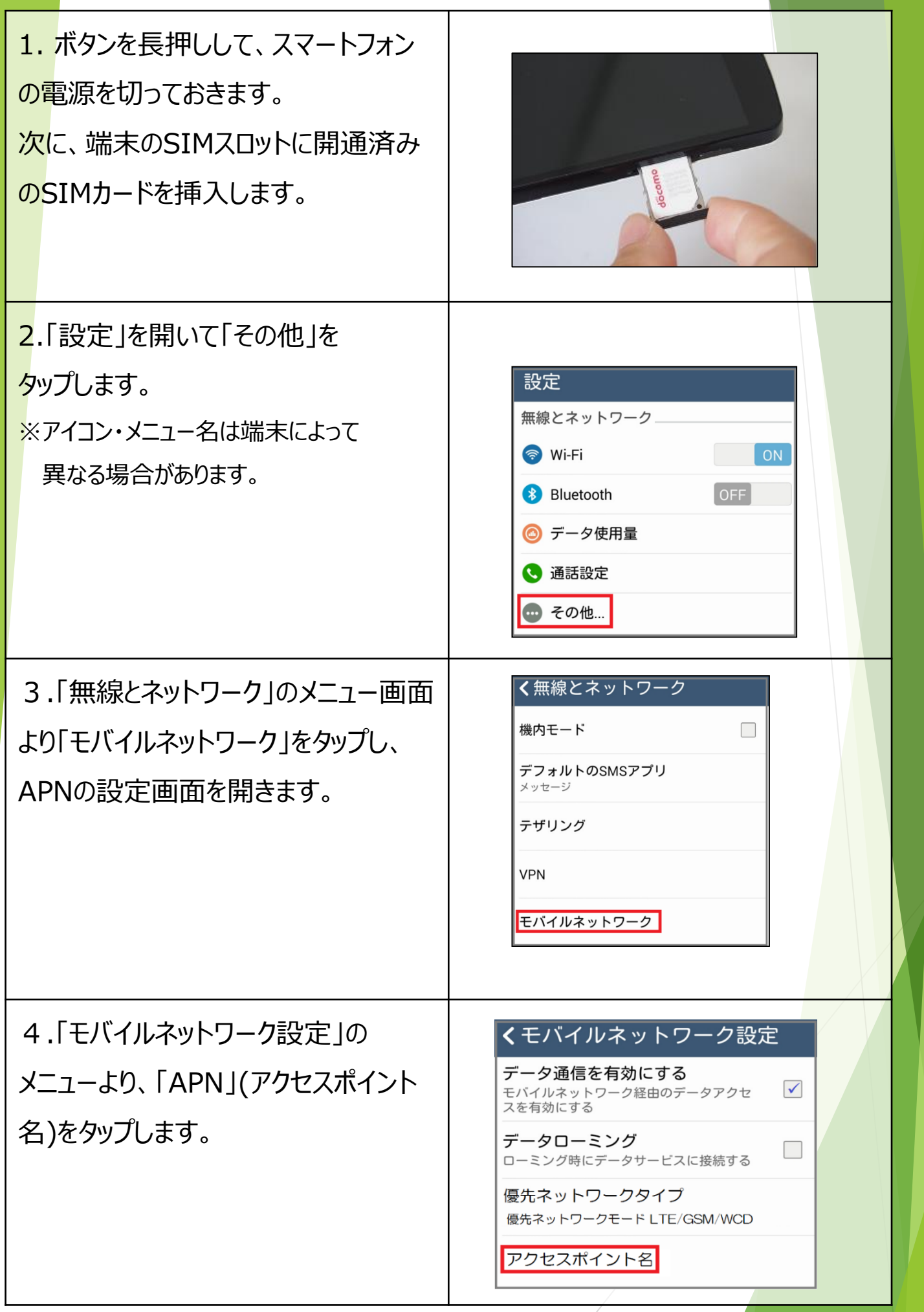

1

## 【Android端末の設定】

| 5.図の赤枠のマークをクリックし、<br>『新しいAPN』等から新規登録します。                                                                                                    | ✓ APN ● E BIGLOBE LTE • 3G biglobe.jp IIJmio IIJmio iijmio.jp Marubeni Wireless (LTE) dm.jplat.net OCN モバイル ONE (LTE) Ite-d.ocn.ne.jp Oxymo vmobile.jp                                                                                                |
|----------------------------------------------------------------------------------------------------|----------------------------------------------------------------------------------------------------|
| <ul> <li>6.</li> <li>①名前:ztv</li> <li>②APN:vmobile.jp</li> <li>③ユーザー名:ztv@ztv.ne.jp</li> <li>④パスワード:ztv</li> <li>⑤認証タイプ:『PAPまたはCHAP』</li> <li>すべて入力できたら先頭に戻り、</li> <li>○印『く』をタップして元のページに戻ります。</li> <li>(ご利用の端末によって、表示が異なります。)</li> </ul> | マクセスポイントの編集       :         名前<br>zv       ①         APN<br>vmobile.jp       ①         グロキシ<br>未設定       MCC<br>440         ブロキシ<br>未設定       MNC<br>10         ボート<br>未設定       ③         ブーザー名<br>zv@ztv.ne.jp       ③         パスワード<br>***       ④ |
| <ul> <li>7.手順6で登録したサービス名が</li> <li>表示されます。</li> <li>タップして選択してください。</li> <li>データ通信が可能になります。</li> <li>設定後は再起動を行ってください。</li> </ul>                                                                                                    | hi-ho   vmobile.jp   moperaU   mopera.net   nifty   mda.nifty.com   pointy   Ite-mobile.jp   Zt∨   vmobile.jp                                                                                                    |

2